## 「加古川線やめられま線プロジェクト」 X(旧 Twitter)オリジナルメッセージボード作成手順

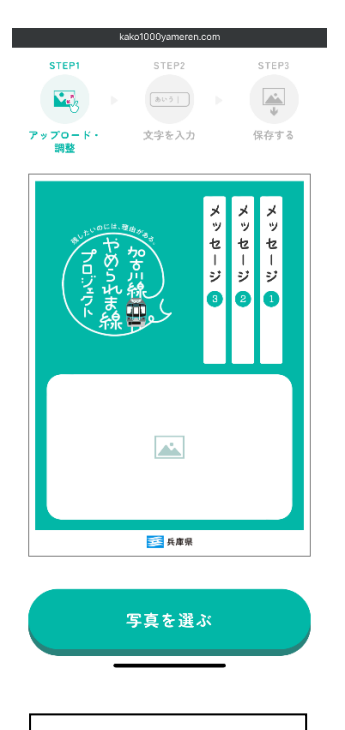

①最初の画面

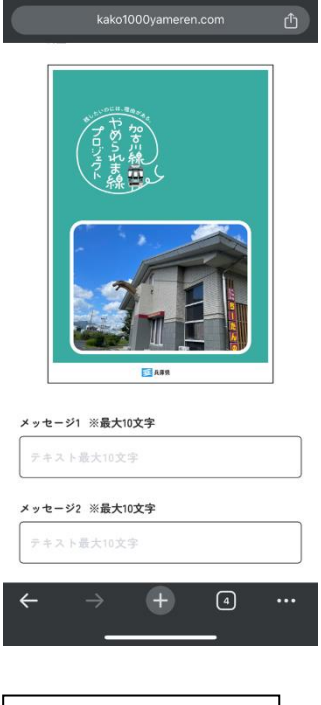

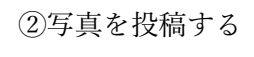

む STEP3 使存する

4

3

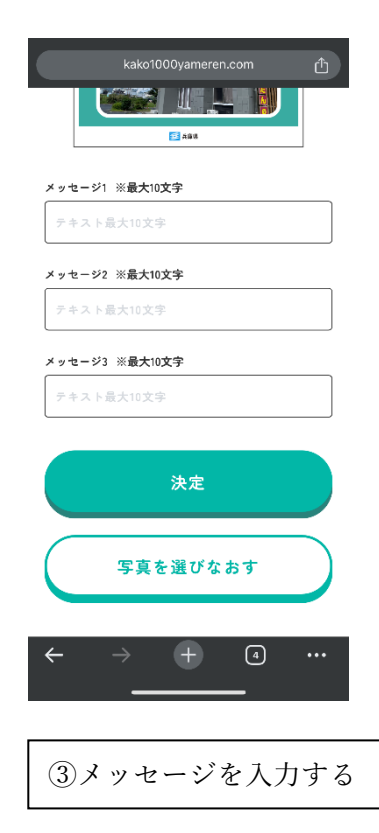

| kako1000yameren.com ①                                   | kako1000yameren.o             |
|---------------------------------------------------------|-------------------------------|
|                                                         | STEP1 STEP2                   |
| <b>5</b> A88                                            | アップロード・ 文字を入力<br>調整           |
| メッセージ1 ※最大10文字                                          |                               |
| 加古川線でしか                                                 | NUNCCU. Range                 |
| メッセージ2 ※最大10文字                                          | (7)約72 ま<br>ロ55点) 線<br>ジェル線、! |
| こんなに大きな恐竜                                               |                               |
| メッセージ3 ※最大10文字                                          |                               |
| 出会えま線!                                                  |                               |
|                                                         |                               |
| 決定                                                      |                               |
|                                                         |                               |
| 写真を選びなおす                                                | 保存                            |
|                                                         |                               |
| $\leftarrow$ $\rightarrow$ $+$ $\triangleleft$ $\cdots$ | $\leftarrow \rightarrow +$    |
|                                                         |                               |
|                                                         |                               |
| ④メッセージ入力後                                               | <br>⑤<br>最後に保存す               |
|                                                         |                               |

注:写真と文字の投稿が必要です。